## 第1部分 Multisim 13

## 第1章 Multisim 13 概述与基本操作

EDA (Electronic Design Automation, 电子设计自动化)技术是电子信息科学技术发展的 杰出成果。EDA 技术一般包括 3 个方面的内容:通过计算机的设计仿真软件进行原理设计及 验证;借助 PCB (Printed Circuit Board)软件进行电路板的设计;借助可编程逻辑器件 (Programmable Logic Device, PLD)的设计软件进行可编程器件的设计。Multisim 13 就是一 种优秀的电路设计仿真软件。

### 1.1 Multisim 13 概述

20世纪70年代美国加州大学伯克利分校推出了SPICE(Simulation Program with Integrated Circuit Emphasis)程序。SPICE程序将常用的元件用数字模型来表示,可以通过软件对电路进行仿真和模拟。它的出现推动了电路仿真模拟技术的飞速发展。

加拿大 Interactive Image Tech 公司(简称 IIT 公司)于 1988 年推出了基于 SPICE 元件模型的电路设计仿真软件 Electronics Workbench(简称 EWB)。EWB 以其界面形象直观、操作方便、分析功能强大、易学易用等突出优点,引起了广大电子设计工作者的关注并迅速得到推广应用。从 20 世纪 90 年代中期开始,在我国也得到了快速推广。常用的 EWB 版本有 4.0d和 5.0c 两种。为了拓宽 EWB 软件的 PCB 功能,IIT 公司推出了自己的 PCB 软件——Electronics Workbench Layout,可以使 EWB 的 PCB 功能电路图文件更直接方便地转换成 PCB。

随着电子技术的飞速发展, EWB 版本的设计仿真功能已经远远不能满足需要。IIT 公司 从 EWB6.0 版本开始,将专注于电路设计仿真的软件模块更名为 Multisim,而将 Electronics Workbench Layout 设计模块更名为 Ultiboard。为了加强 Ultiboard 的布线能力,还开发了一个 Ultiboard 布线引擎。另外 IIT 公司又推出了一个专门用于通信电路分析与设计的软件模块 Commsim。IIT 公司的 Multisim、Ultiboard、Ultiroute 和 Commsim 是目前 EWB 的基本组成部 分,它们能完成从电路的仿真设计到电路板图生成的全过程,但它们彼此相互独立,可以分别 使用。目前,这4个 EWB 模块中最具特色的仍是 EWB 仿真模块——Multisim。

从 2001 年开始, IIT 公司对先前的版本进行改进, 陆续推出了 Multisim 2001、Multisim 7、 Multisim 8。其基本元件的数学模型是基于 SPICE3.5 版本, 但增加了大量的 VHDL 元件模型, 可以仿真更复杂的数字元件, 另外解决了 SPICE 模型对高频仿真不精确的问题。Multisim 在 保留了 EWB 形象直观等优点的基础上,大大增强了软件的仿真测试和分析功能(如增加了许 多电路仿真软件所不具有的射频电路仿真功能),扩充了元件库中元件的数目,特别是增加了 大量与实际元件对应的元件模型, 使得仿真设计的结果更精确、更可靠、更具有实用性。

Multisim 被美国 NI 公司收购后,其性能得到了极大的提升。最大的改变就是将 Multisim 9 与 LabVIEW 8 进行完美结合。用户可以根据自己的需求制造出真正属于自己的仪器;所有的

虚拟信号都可以通过计算机输出到实际的硬件电路上;所有硬件电路产生的结果都可以输入到 计算机中进行处理和分析。它能构建仿真电路,仿真电路环境并完成单片机、FPGA、PLD、 CPLD等仿真,而且包含了通信系统分析与设计的模块、PCB设计模块、自动布线模块等。

目前各高校教学中普遍使用的是 Multisim13.0 (本书简称 Multisim 13),它的主要特色是: 所见即所得的设计环境;互动式的仿真界面;动态显示元件(如:LED,七段显示器等);具 有 3D 效果的仿真电路;虚拟仪表(包括 Agilent 仿真仪表);分析功能与图形显示窗口。

本书第1部分就将对在电路与电子技术实验中所需的Multisim 13的相关内容做详细介绍, 以便读者能自学该软件。

## 1.2 Multisim 基本操作

#### 1.2.1 Multisim 界面导论

启动 Multisim 13,打开如图 1-1 所示的 Multisim 13 的基本界面(默认状态下,电路窗口的背景是黑色的,可通过设置来改变背景颜色)。

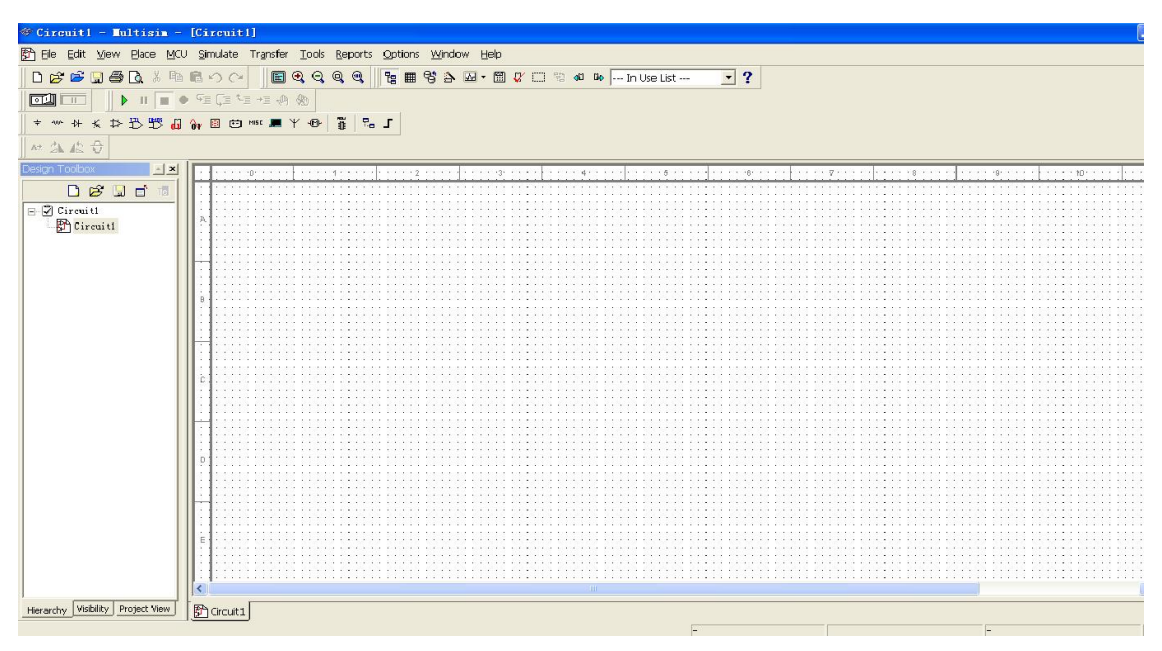

图 1-1 Multisim 13 的基本界面

从图 1-1 中可以看出, Multisim 基本界面主要由菜单栏(Menus)、系统工具栏(System Toolbar)、设计工具栏(Design Bar)、使用中的元件列表(In Use List)、仿真开关(Simulate Switch)、元件工具栏(Component Toolbar)、连接 EDAparts.com 按钮、仪表工具栏(Instrument Toolbar)、电路窗口(Circuit Window)和状态栏(Status Bar)等部分组成。

1. 菜单栏

菜单栏中提供了 Multisim 13 的几乎所有的操作功能命令。Multisim 13 菜单栏包含 12 个 主菜单,如图 1-2 所示,从左至右分别为 File(文件)菜单,Edit(编辑)菜单,View(窗口 显示)菜单,Place(放置)菜单,MCU(单片机)菜单,Simulate(仿真)菜单,Transfer(文 件输入)菜单,Tools(工具)菜单,Reports(报告)菜单,Options(选项)菜单,Window 菜单和 Help(帮助)菜单。在每个主菜单下都有一个下拉菜单,用户可以从中找到各项操作 功能的命令。下面介绍常用菜单:

# Eile Edit View Place MCU Simulate Transfer Tools Reports Options Window Help 图 1-2 菜単栏

(1) File 菜单主要用于管理所创建的电路文件,如打开、保存和打印等,如表 1-1 所示。

表 1-1

命令 功能说明 提供一个空白窗口以建立一个新文件 New 打开一个已存在的文件 Open 关闭当前工作区的文件 Close Save 将工作区的文件以\*.msm 的格式存盘 将工作区的文件换名存盘 Save as Print circuit 打印当前工作区的电路原理图 打印报表,包括元件表、元件库、元件详表 Print reports 打印当前工作区内仪表的波形图 Print instruments 打印机设置 Print setup Recent files 查询/打开最近编辑过的文件

(2) Edit 菜单主要用于在电路绘制过程中,对电路和元件进行各种技术处理,如表 1-2 所示。

表 1-2

| 命令                   | 功能说明             |
|----------------------|------------------|
| Undo                 | 取消前一次的操作         |
| Cut                  | 将选取的部分剪下,放到剪贴板里  |
| Сору                 | 将选取的部分复制到剪贴板     |
| Paste                | 将剪贴板里的部分复制到指定位置  |
| Delete               | 删除所选取的部分         |
| Select All           | 选取所有的部分          |
| Flip Horizontal      | 将选取的部分左右翻转       |
| Flip Vertical        | 将选取的部分上下翻转       |
| 90 clockwise         | 将选取的部分顺时针旋转 90 度 |
| 90 counterCW         | 将选取的部分逆时针旋转 90 度 |
| Component Properties | 编辑所选取部分(例如元件)的属性 |

(3) View 菜单用于确定仿真界面上显示的内容以及电路图的缩放和元件的查找,如表 1-3 所示。

|                                       | <i>x</i> + 0     |
|---------------------------------------|------------------|
| 命令                                    | 功能说明             |
| Toolbars                              | 选择工具栏            |
| Component bars                        | 选择元件库            |
| Status Bar                            | 显示状态栏            |
| Show Simulation Error Log/Audit Trail | 显示仿真的错误记录/检查仿真踪迹 |
| Show Xspice Command Line Interface    | 显示 Xspice 命令行界面  |
| Show Grapher                          | 显示图表             |
| Show Simulation Switch                | 显示仿真开关           |
| Show Text Description Box             | 显示文本描述框          |
| Show Grid                             | 显示栅格             |
| Show Page Bounds                      | 显示纸质边界           |
| Show Title Block and Border           | 显示标题栏和边界         |
| Zoom In                               | 放大显示             |
| Zoom Out                              | 缩小显示             |
| Find                                  | 查找电路原理图中的元件      |

表 1-3

(4) Place 菜单提供在电路窗口内放置元件、连接点、总线和文字等命令,如表 1-4 所示。

| 表 | 1 | -4 |
|---|---|----|
|---|---|----|

| 命令                         | 功能说明       |
|----------------------------|------------|
| Place Component            | 放置一个元件     |
| Place Junction             | 放置一个节点     |
| Place Bus                  | 放置一个总线     |
| Place Input/Output         | 放置一个输入/输出端 |
| Place Hierarchical Block   | 放置一个层次模块   |
| Place Text                 | 放置文字       |
| Place Text Description Box | 放置一个文本描述框  |
| Replace Component          | 替换元件       |
| Place as Subcircuit        | 放置一个子电路    |
| Replace by Subcricuit      | 用一个子电路替代   |

(5) Simulate 菜单提供电路仿真设置与操作命令,如表 1-5 所示。

| 5 |   |
|---|---|
|   | 5 |

| 命令                          | 功能说明        |  |
|-----------------------------|-------------|--|
| Run                         | 执行仿真        |  |
| Pause                       | 暂停仿真        |  |
| Default Instrument Settings | 打开预置仪表设置对话框 |  |

续表

| 命令                          | 功能说明                        |
|-----------------------------|-----------------------------|
| Digital Simulation Settings | 选择数字电路仿真设置                  |
| Instruments                 | 选择虚拟仪表                      |
| Analyses                    | 选择仿真分析功能                    |
| Postprocess                 | 打开后处理器对话框                   |
| VHDL Simulation             | 进行 VHDL 仿真(教育版无该项功能)        |
| Verilog HDL Option          | 进行 Verilog HDL 仿真(教育版无该项功能) |
| Auto Fault Option           | 自动设置电路故障                    |
| Global Component Tolerances | 全局元件容差设置                    |

(6) Transfer 菜单提供将仿真结果传递给其他软件处理的命令,如表 1-6 所示。

| 表 | 1  | -6 |
|---|----|----|
| 表 | 1. | -6 |

| 命令                                  | 功能说明                    |  |
|-------------------------------------|-------------------------|--|
| Transfer Ultiboard                  | 传送 Ultiboard            |  |
| Transfer to Other PCB Layout        | 传送给其他 PCB 软件            |  |
| Back annotate From Ultiboard        | 从 Ultiboard 返回的注释       |  |
| VHDL Synthesis                      | 产生 VHDL 格式的资料(教育版无该项功能) |  |
| Export Simulation Result to MathACD | 仿真分析的结果输出到 MathCAD      |  |
| Export Simulation to Results Excel  | 仿真分析的结果输出到 Excel        |  |
| Export Netlist                      | 产生 SPICE 格式的网表          |  |

(7) Tools 菜单主要用于编辑或管理元器件和元件库,如表 1-7 所示。

表 1-7

| 命令                            | 功能说明               |
|-------------------------------|--------------------|
| Create Component              | 打开新建元件对话框          |
| Edit Component                | 打开编辑元件对话框          |
| Copy Componenr                | 打开复制元件对话框          |
| Delete Component              | 打开删除元件对话框          |
| Database Management           | 打开元件库管理对话框         |
| Update Component              | 升级更新元件             |
| Remote Control/Design Sharing | 远程控制/设计共享          |
| EDAparts.com                  | 连接 EDAparts.Com 网站 |

(8) Options 菜单用于设置电路的界面和电路的某些功能,如表 1-8 所示。

表 1-8

| 命令                  | 功能说明              |
|---------------------|-------------------|
| Preferences         | 打开参数选择对话框(设置操作环境) |
| Modify Title Block  | 编辑标题块内容           |
| Simplified Version  | 简化版本              |
| Global Restriction  | 全局限制设置            |
| Circuit Restriction | 电路限制              |

(9) Help 菜单主要为用户提供在线技术帮助和使用指导,如表 1-9 所示。

| 表 | 1 | -9 |
|---|---|----|
|---|---|----|

| 命令                 | 功能说明             |
|--------------------|------------------|
| Multisim           | 帮助主题目录           |
| Multisim Reference | 帮助主题索引           |
| Release Notes      | 发行声明             |
| About Multisim     | 有关于 Multisim 的说明 |

2. 系统工具栏

如图 1-3 所示,它包含了常用的基本功能按钮,与 Windows 的基本功能相同。

□☆ ☞ 및 ● 집 ↓ ┗ ■ ら ぐ 图 1-3 系统工具栏

#### 3. 元件工具栏

Multisim 13 将所有的元件模型分门别类地放到 18 个元件分类库中,每个元件库放置同一 类型的元件。由 18 个元件库按钮(以元件符号区分)组成的元件工具栏,如图 1-4 所示。

4. 仪表工具栏

仪表工具栏包含 21 种用来对电路工作状态进行测试的仪器仪表,如图 1-5 所示。

🔟 🎬 🖺 🞬 🛄 🛄 🛄 🗮 🛄 🛄 🖷 🛄 🖏 🖓 🖓 👘 🔹 🚺 •

```
图 1-5 仪表工具栏
```

5. 其他

(1)图 1-1 中右侧大幅白色区域就是电路窗口,也称为 Workspace,相当于一个现实工作中的操作平台,电路图的编辑绘制、仿真分析及波形数据显示等都在此窗口进行。

(2) 仿真开关用于开始、暂停或结束电路仿真。

(3)使用中的元件列表中列出了当前电路所使用的全部元件,以供检查或重复调用。

(4) 状态栏显示有关当前操作以及鼠标所指条目的有用信息。

#### 1.2.2 Multisim 操作介绍

电路的计算机设计仿真与测试要以电路原理图为基础。本节详细介绍用户界面的定制、 元件的取用、连线和连接点、总线、子电路、文字与文字描述框等。

1. 用户界面的定制

定制用户界面可以方便原理图的创建、电路的仿真分析和观察。创建一个电路之前,可 根据具体电路的要求和用户的习惯设置一个特定的用户界面。

用户界面的定制主要通过 Preferences(参数选择)和 Sheet Properties(图表性能)对话框 中提供的各项选择功能来实现。

(1) Preferences 对话框

执行 Options 菜单中的 Global Preferences 命令,即出现 Preferences 对话框,如图 1-6 所示。 Preference 对话框中有 4 个选项卡,每个选项卡中包括若干个功能选项。通过这 4 个选项卡可 对软件的全局界面进行定制。

| Preferences                 |                                                  |
|-----------------------------|--------------------------------------------------|
| Paths   Save   Parts   Gene | eral                                             |
| Circuit default path        | tional Instruments\Circuit Design Suite 10.0\    |
| User button images path     | C:\Program Files\National Instruments\Circuit De |
| User settings               |                                                  |
| Configuration file:         | C:\Documents and Settings\Administrator\Applic   |
|                             | New user configuration file from template        |
| Database Files              |                                                  |
| Master database             | C:\Program Files\National Instruments\Circuit De |
| Corporate database          | C:\Program Files\National Instruments\Circuit De |
| User database               | C:\Documents and Settings\Administrator\Applic   |
| Note: These settings will   | take effect the next time you start the program. |
|                             | OK Cancel Apply Help                             |

图 1-6 Paths 选项卡

- 1) Paths 选项卡如图 1-6 所示。Paths 选项卡可对路径进行设置。
- ① Circuit default path: 电路默认路径。
- ② User button images path: 用户按钮图像路径。
- ③ User settings: 用户设置区。
- Configuration file: 用户配置文件。
- New user configuration file from template: 从模板新建用户配置文件。
- ④ Database Files 数据库文件区:
- Master database: 基本数据库。
- Corporate database: 公司数据库。
- User database: 用户数据库。
- 2) Save 选项卡如图 1-7 所示。Save 选项卡用于设置保存。

| ths Sa                                 | ve Parts                                                         | General                                                  | 1                                                       |                                   |                                       |                              |
|----------------------------------------|------------------------------------------------------------------|----------------------------------------------------------|---------------------------------------------------------|-----------------------------------|---------------------------------------|------------------------------|
| Cre                                    | ate a "Securi                                                    | ty Copy"                                                 |                                                         |                                   |                                       |                              |
| A "secu<br>retrieve<br>unusabl         | ity" copy cor<br>d from the sa<br>e.                             | ntains the l<br>ame locatio                              | ast saved i<br>in as the or                             | thanges to th<br>iginal file, in  | ne file and it can<br>case it becomes | be easily<br>corrupted or    |
| - T Aut                                | o-backup                                                         |                                                          |                                                         |                                   |                                       |                              |
| When #<br>specify<br>retrieve          | Auto-backup<br>. If you have<br>ed from this f                   | s enabled,<br>a power o<br>ile.                          | a recover<br>outage or s                                | y file will be c<br>ystem failure | reated at the in<br>, your work may   | terval you<br>/ be           |
| Ð                                      | Auto-back.                                                       | p interval                                               | 1                                                       |                                   | minutes                               |                              |
| ✓ Sav<br>When t<br>the circ<br>is more | e simulation<br>his option is<br>uit file. A wa<br>than the foll | data with i<br>enabled, th<br>rning will b<br>owing thre | nstruments<br>ne data disj<br>e shown if<br>shold value | blayed on the                     | e instruments wi<br>e data from all i | II be saved in<br>nstruments |
|                                        | Maxi                                                             | num size                                                 | 1                                                       |                                   | МВ                                    |                              |
|                                        | .TXT files as                                                    | plain text                                               | (not Unicod                                             | le)                               |                                       |                              |
| Save                                   |                                                                  |                                                          |                                                         |                                   |                                       |                              |

图 1-7 Save 选项卡

① Create a "security copy": 创建"安全副本"。

"安全副本"包含最后保存的文件的变化,而且它能从出错的文件相同的位置被找到, 以防万一破坏无法使用。

② Auto-backup: 自动备份。

当自动备份被允许,一个恢复文件将在你指定的时间产生。如果停电或者系统故障,能 重新找回这个文件。

③ Save simulation data with instruments: 保存仿真数据和仪器。

当这个选项被允许, 仪器数据将会保存在线路文件中。如果所有的仪器的数据大小超过 下列的阈值将会显示警告。

- ④ Save .TXT files as plain text (not Unicode):保存.TXT 文档。
- 3) Parts 选项卡如图 1-8 所示。Parts 选项卡用于设置零件和仪器。
- ① Place component mode: 放置元件方式。
- Return to Component Browser after placewent: 在布局以后回到元件浏览。 •
- Place single component: 放置单一元件。
- Continuous placement for multi-section part only (ESC to quit): 仅对多单元元件连续放 • 置(ESC键退出)。
- Continuous placement (ESC to quit): 连续放置元件 (ESC 键退出)。
- ② Symbol standard: 符号标准。
- ANSI: 美国国家标准学会(American National Standards Institute)。
- DIN: 德国工业标准 (Deutsche Industrie Normen)。 •
- ③ Positive Phase Shift Direction 正相位移方向。
- Shift right: 右移。 •
- Shift left: 左移。 •

| aths     Save     Pats     General       Place component mode     Image: Component Browser after placement       Image: Place single component       Image: Continuous placement for multi-section part only (ESC to quit)       Image: Continuous placement (ESC to quit)       Symbol standard       Image: Continuous placement (ESC to quit)       Symbol standard       Image: Continuous placement (ESC to quit)       Symbol standard       Image: Continuous placement (ESC to quit)       Symbol standard       Image: Continuous placement (ESC to quit)       Symbol standard       Image: Continuous placement (ESC to quit)       Symbol standard       Image: Continuous placement (ESC to quit)       Symbol standard       Image: Continuous placement (ESC to quit)       Symbol standard       Image: Continuous placement (ESC to quit)       Symbol standard       Image: Continuous placement (ESC to quit)       Positive Phase Shift Direction       Image: Continuous placement (ESC to quit)       Image: Continuous placement (ESC to quit)       Image: Continuous placement (ESC to quit)       Image: Continuous placement (ESC to quit)       Image: Continuous placement (ESC to quit)       Image: Continuous placement (ESC to quit)       Image: Continuous placement (ESC to quit)       Image: Continuous placement (ESC to                                                                                                    | Preferences                                                                   | E          |
|----------------------------------------------------------------------------------------------------|-------------------------------------------------------------------------------|------------|
| Place component mode           Image: Place single component Browser after placement           Image: Place single component           Image: Place single component <t< th=""><th>Paths Save Parts General</th><th></th></t<>                                                                                                    | Paths Save Parts General                                                      |            |
| Image: The second second se | Place component mode                                                          |            |
| Place single component     Continuous placement for multi-section part only (ESC to quit)     Continuous placement (ESC to quit)     Symbol standard                                                                                                    | Return to Component Browser after placement                                   |            |
|                                                                                                    | C Place single component                                                      |            |
| Continuous placement (ESC to quit) Symbol standard  Continuous placement (ESC to quit)  Symbol standard  Continuous placement (ESC to quit)  Symbol standard  Continuous placement (ESC to quit)  Note: This setting only affects the Phase* parameter in AC sources.  Digital Simulation Settings  C Ideal (faster simulation)                                                                                                    | Continuous placement for multi-section part only (ESC to quit)                |            |
| Symbol standard                                                                                                    | C Continuous placement (ESC to quit)                                          |            |
| ANSI     OIN     Positive Phase Shift Direction     Shift right     Shift left Digital Simulation Settings     C Ideal (faster simulation)                                                                                                    | Symbol standard                                                               |            |
| Positive Phase Shift Direction C Shift right Shift left Digital Simulation Settings C Ideal (faster simulation)                                                                                                    | ANSI C ANSI                                                                   |            |
| Positive Phase Shift Direction     Note: This setting only affects the Phase" parameter in AC sources.       Oigital Simulation Settings        • Ideal (faster simulation)                                                                                                    | ( DIN                                                                         |            |
| Shift right     Shift left     Digital Simulation Settings     C Ideal (faster simulation)                                                                                                    | Positive Phase Shift Direction                                                | -          |
| Shift left Digital Simulation Settings     C Ideal (faster simulation)                                                                                                    | Shift right Wote: This setting only arrects<br>"Phase" parameter in AC source | cne<br>es. |
| Digital Simulation Settings      G Ideal (faster simulation)                                                                                                    | • Shift left                                                                  |            |
| Ideal (faster simulation)                                                                                                    | Digital Simulation Settings                                                   |            |
|                                                                                                    | Ideal (faster simulation)                                                     |            |
| C Real (more accurate simulation - requires power and digital ground)                                                                                                    | C Real (more accurate simulation - requires power and digital ground)         |            |
|                                                                                                    |                                                                               |            |
|                                                                                                    |                                                                               |            |
|                                                                                                    |                                                                               |            |
|                                                                                                    |                                                                               |            |
|                                                                                                    |                                                                               |            |
|                                                                                                    |                                                                               |            |
|                                                                                                    |                                                                               |            |
|                                                                                                    | OK Canad Acal                                                                 | Help       |

图 1-8 Parts 选项卡

- ④ Digital Simulation Settings 数字仿真设置。
- Ideal (faster simulation): 理想 (快速仿真)。
- Real (more accurate simulation requires power and digital ground): 实际(能较全面 地模仿现实的数字元件,编辑的电路原理图中要有提供给数字元件的电源和数字接 地端,其仿真精确度较高,但速度较慢)。
- 4) General 选项卡如图 1-9 所示。General 选项卡用于设置常规选项。

| references                                               |      |
|----------------------------------------------------------|------|
| Paths Save Parts General                                 |      |
|                                                          |      |
| Selection Rectangle                                      |      |
| (* Intersecting C Fully enclosed                         |      |
| Hint: Hold the 2 key during selection to toggle modes    |      |
| Mouse Wheel Behaviour                                    |      |
| Zoom workspace     C Scroll workspace                    |      |
| Hint: Hold the CTRL key during selection to toggle modes |      |
|                                                          |      |
| Show line to component when moving its text              |      |
| 🔽 Show line to original location when moving parts       |      |
|                                                          |      |
| Wiring                                                   |      |
| Autowire when pins are couching                          |      |
| Autowire on connection                                   |      |
| the following pumber of conjections:                     |      |
|                                                          |      |
|                                                          |      |
| Delete associated wires when deleting component          |      |
| Language                                                 |      |
| English                                                  |      |
| 1.2                                                      |      |
|                                                          |      |
|                                                          |      |
|                                                          |      |
| OK Cancel Moole                                          | Hole |

图 1-9 General 选项卡

- 10 电路与电子技术实验及 Multisim 仿真
  - ① Selection Rectangle: 选择矩形。
  - Intersecting: 相交。
  - Fully enclosed: 全封闭式。
  - ② Mouse Wheel Behaviour: 鼠标滚轮行为。
  - Zoom workspace: 缩放工作区。
  - Scroll workspace: 卷轴工作区。
  - ③ Show line to component when moving its text: 移动元件时显示连线。
  - ④ Show line to original location when moving parts: 移动元件时显示连线最初位置。
  - ⑤ Wiring: 配线。
  - Autowire when pins are touching: 当引脚接触时自动连线。
  - Autowire on connection: 在接点上自动连线。
  - Autowire on move: 移动元件时,自动重新连线,但是线的数量有限制,可在选择 栏输入限制的数量。
  - Delete associated wires when deleting component: 删除元件时, 自动删去与之连接的 导线。
  - ⑥ Language: 语言。
  - (2) Sheet Properties 对话框
  - 1) Circuit: Circuit 选项卡如图 1-10 所示。

| 1.0kohm<br>Test R1<br>01 N1                          | ✓ Labels<br>✓ RefDes<br>✓ Values<br>✓ Initial Cond<br>✓ Tolerance | itions    | Variant Data Attributes Symbol Pin Names Footprint Pin Names |
|------------------------------------------------------|-------------------------------------------------------------------|-----------|--------------------------------------------------------------|
| Show All     Show All     Ouse Net-spec     Hide All | ific Setting                                                      | Sho       | /<br>w labels                                                |
| Loior<br>White Background                            | •                                                                 | Backgro   |                                                              |
|                                                      | TEST_PT                                                           | Wire      | · · · · · · · · · · · · · · · · · · ·                        |
| (T)                                                  |                                                                   | Compor    | ient with model                                              |
| Y1                                                   | }                                                                 | Compor    | nent without model                                           |
| 10.00                                                |                                                                   | Virtual o | component                                                    |

图 1-10 Circuit 选项卡

- ① Show: 显示。
- Component: 元件。Labels: 标签; Variant Data: 变量数据; RefDes: 参考标识; Attributes: 特性; Values: 数值; Symbol Pin Names: 标注的引脚名称; Initial Conditions: 初始条件; Footprint Pin Names: 器件封装的引脚名称; Tolerance: 容差。
- Net Names: 网络名字。Show All: 全显示; Use Net-specific Setting: 使用网络详细 设置; Hide All: 全隐藏。

• Bus Entry: 总线入口。Show labels: 显示标签。

② Color: 颜色。此处可以更改背景、选择、导线、模型元件、非模型元件、虚拟元件的颜色。

③ Save as default:保存为默认值。

2) Workspace: Workspace 选项卡如图 1-11 所示。

| Sheet Properties                                                     | X                                                             |
|----------------------------------------------------------------------|---------------------------------------------------------------|
| Circuit Workspace Wiring Font PCB                                    | Visbility                                                     |
| Sheet size<br>A (Letter)<br>Orientation<br>C Portrait<br>C Landscape | Custom size<br>Width II<br>Height 0.5<br>Inches C Centimeters |
|                                                                      |                                                               |
| Save as default                                                      | Cancel Apply Help                                             |

图 1-11 Workspace 选项卡

① Show: 显示。Show grid: 显示网格; Show page bounds: 显示页边界; Show border: 显示边框。

② Sheet size: 图纸大小。Orientation: 方向。Portrait: 纵向; Landscape: 横向。

③ Custom size: 自定义大小。Width: 宽度; Height: 高度。

3) Wiring: Wiring 选项卡如图 1-12 所示。

| Sheet Properties                             |      |
|----------------------------------------------|------|
| Circuit Workspace Wiring Font PCB Visibility |      |
|                                              |      |
| I⊽ Save as default                           | Help |

图 1-12 Wiring 选项卡

① Drawing Option: 画图选项。Wire width: 线宽; Bus width: 总线宽度。

② Bus Wiring Mode: 总线配线模式。Net (Use net names): 网络(使用网络名); Busline 总线连线。

4) Font: Font 选项卡如图 1-13 所示。

| Font:                                                                      | Font Style:                        | Size:                      |
|----------------------------------------------------------------------------|------------------------------------|----------------------------|
| Arial                                                                      | Bold                               | 10                         |
| Arial<br>Arial Black<br>Arial Narrow<br>Bookman Old Style<br>Comic Sans MS | Bold Italic     Italic     Regular | 10<br>11<br>12<br>14<br>16 |
| Change All                                                                 | - Apply to                         |                            |
| Component RefDes<br>Component Values and Labels<br>Component Attributes    | C Selection<br>C Entire Circuit    |                            |
| Footprint Pin Names     Symbol Pin Names     Net Names                     |                                    |                            |
| Schematic Texts     Comments and Probes     Refine Marco                   |                                    |                            |
| ✓ Save as default                                                          |                                    |                            |

图 1-13 Font 选项卡

- ① Font: 字体(选择字体名称)。
- ② Font Style: 字体类型(选择常规、粗体、粗斜、斜体)。
- ③ Size: 大小。

④ Change All: 全部更改。Component RefDes: 元件参考标识; Component Values and Labels: 元件参数和标签; Component Attributes: 元件属性; Footprint Pin Names: 器件封装的 引脚名称; Symbol Pin Names: 标注的引脚名称; Net Names: 网络名字; Schematic Texts: 原 理图文本; Comments and Probes: 注解; Busline Name: 总线连线名称。

⑤ Apply To:应用于。Selection:选择; Entire Circuit: 整个电路。

⑥ Save as default: 保存为默认值。

5) PCB: PCB 选项卡如图 1-14 所示。

① Ground Option: 接地选项。Connect digital ground to analog ground: 将数字与模拟地相连。

② Export Settings: 导出设置。

③ Number of Copper Layers: 铜层的编号。

④ Save as default:保存为默认值。

- 6) Visibility 选项卡。
- ① Fixed Layers: 固定层。
- ② Custom Layers: 自定义层。

2. 元件的取用

在 Multisim 13 中,元件从其结构上可以分为信号源元件、虚拟元件及真实元件三种,使 用图 1-15 的元件箱可以方便地对它们进行选用。

| eet Properties                                     |                         |
|----------------------------------------------------|-------------------------|
| rcuit   Workspace   Wiring   Font PCB   Visibility |                         |
| Ground Option                                      |                         |
| Connect digital ground to analog ground            | Family:                 |
| - Export Settings                                  | All Select all families |
|                                                    | BASIC_VIRTUAL           |
|                                                    | RATED_VIRTUAL           |
|                                                    | EPACK                   |
| Number of Copper Layers 2                          | SWITCH                  |
| Тор                                                |                         |
| Bottom                                             | NON_LINEAR_TRA          |
|                                                    | 茎 RELAY                 |
|                                                    | [] CONNECTORS           |
|                                                    | SOCKETS                 |
|                                                    | SCH_CAP_SYMS            |
|                                                    | -W- RESISTOR            |
|                                                    | CAPACITOR               |
|                                                    | INDUCTOR                |
|                                                    | -It CAP_ELECTROLIT      |
|                                                    | VARIABLE_CAPAC          |
| V Save as default                                  | VARIABLE_INDUC          |
|                                                    | POTENTIOMETER           |
|                                                    |                         |
| OK Cancel Apply H                                  | ielp                    |

图 1-14 PCB 选项卡

图 1-15 元件箱

信号源元件都是虚拟元件并且没有相应的元件封装。所谓虚拟元件也是可使用的,只是 它们的模型参数使用的是此类元件的典型值而不是某一个具体型号元件的参数,而且某些参数 可以根据用户的需要自行确定(例如:任意阻值的电阻)。由于没有相应的封装,不能传送到 印制板设计软件 Ultiboard 中去。真实元件就是用户在实际工作中使用的具体型号元件,在 Multisim Database 库里提供有大量这样的元件,它们能精确地仿真模型并且配合了相应的封 装,为仿真真实系统和连接印刷版设计提供了方便。

在 Multisim 里为了明确区分真实元件和虚拟元件,在元件工具栏上采用了不同元件按钮 图标底色。如果按钮的底色是墨绿色,那么表示该元件是虚拟元件(尽管信号源元件按钮的底 色不是墨绿色的,但它们仍是虚拟元件)。

(1) 虚拟元件的取用。

选取元件最直接的方法是从元件工具栏的元件库中选取。选取元件时,一般首先要知道 该元件是属于哪个元件库,然后将鼠标指针指向所要选取的元件所属的元件分类库,即可拉出 该元件库(是否会自动打开或关闭元件分类库,可预先进行设置)。

以虚拟电阻(Virtual Resistor)为例,从虚拟电阻箱中取出 50Ω 电阻,即先用鼠标单击虚 拟电阻箱,再将鼠标移至电路窗口的选中区域后单击,就在选中区域放置了一个虚拟电阻。为 了得到所需参数的电阻,可双击电阻图标,打开其属性对话框,从图 1-16 中可以看出,该对 话框有 Label、Display、Value 和 Fault 等选项卡(其他设置介绍省略)。

1) Label 选项卡如图 1-17 所示。Label 选项卡用于设置元件的标注。

- ① RefDes 表示该电阻的元件序号,是元件唯一的识别码,必须设置且不允许重复。
- ② Label 为该电阻的标注文字,没有电气意义,可输入中文。

|                    |                                  | 110 | jum 🖃  |
|--------------------|----------------------------------|-----|--------|
|                    | Width (W):                       | 1   | um ÷   |
| R1                 | Sheet Resistance (RSH):          | 50  | Ω/Sq   |
| -^v∕v∿-<br>)um 1um | Narrowing Due to Side Etching:   | 0   | m ÷    |
|                    | Temperature Coefficient 1 (TC1): | 0   | Ω/C ÷  |
|                    | Temperature Coefficient 2 (TC2): | 0   | Ω/C2 ÷ |
|                    | Nominal Temperature (TNOM):      | 27  | °C     |
|                    |                                  |     |        |

图 1-16 虚拟电阻属性对话框

③ 在 Attributes 选项区域中,用户可记录所用的电阻的相关信息,如元件名称、参数值 及制造者等。

2) Display 选项卡如图 1-18 所示。用于确定元件在电路窗口中所要显示的信息。

|       |      |      |          | N<br>N   | Use Schematic Glo                                      | bal Setting                        |                       |  |
|-------|------|------|----------|----------|--------------------------------------------------------|------------------------------------|-----------------------|--|
| _1    |      |      |          | V<br>V   | Show Values                                            |                                    |                       |  |
| 3     |      |      |          |          | Show Initial Condi                                     | tions                              |                       |  |
|       |      |      |          |          | Show Tolerance                                         |                                    |                       |  |
| butes |      |      |          | <u>v</u> | Show RefDes                                            |                                    |                       |  |
| me Va | alue | Show | <u> </u> | N.       | Show Attributes                                        |                                    |                       |  |
|       |      |      |          |          | Show Footprint Pi                                      | n Names                            |                       |  |
|       |      |      |          | <u>v</u> | Show Symbol Pin I                                      | lames                              |                       |  |
|       |      |      |          |          | Show Variant                                           |                                    |                       |  |
|       |      |      |          | Г        | Use Symbol Pin Na                                      | me Font Global                     | Setting               |  |
|       |      |      | <b>≥</b> | E        | Use Footprint Pin                                      | Name Font Globa                    | al Setting            |  |
|       |      |      |          |          | Show Variant<br>Use Symbol Pin Na<br>Use Footprint Pin | ime Font Global<br>Name Font Globa | Setting<br>al Setting |  |

图 1-17 Label 选项卡

图 1-18 Display 选项卡

若选择 Use Schematic Global setting 选项,则按 Options, Preferences, Circuit 的设置显示元件。反之,则按图 1-18 所示灰色选项设置元件的显示。比如其中:

- ① Show Labels 显示元件的标注。
- ② Show Values 显示元件的参数值。
- ③ Show RefDes 显示元件的序号。
- ④ Show Attributes 显示元件的属性。
- 3) Value 选项卡如图 1-16 所示。用以设置元件参数值,其中:
- ① Sheet Resistance 设置电阻值,在右边栏中可选定其单位。
- ② TC1 设置该电阻的一次温度参数。

③ TC2 设置该电阻的二次温度参数。

④ TNOM 设置参考环境温度(默认值为 27℃)。

4) Fault 选项卡如图 1-19 所示。Fault 选项卡用于设置元件可能出现的故障,以便预知该 元件发生相应故障时可能出现的现象。

| SELICORDUCTOR_RESISTO | R_YIRTUAL        |
|-----------------------|------------------|
|                       | <pre></pre>      |
| Replace OK            | Cancel Info Help |

图 1-19 Fault 选项卡

- ① 选择 None 选项,不设置产生故障。
- ② 选择 Open 选项,元件两端开路。
- ③ 选择 Short 选项,元件两端短路。
- ④ 选择 Leakage 选项,元件发生漏电故障,漏电阻的大小可在其下面的栏内设置。
- (2) 真实元件的取用。

真实元件的取用方法与虚拟元件的取用方法不同。以取用 7400N 元件为例,在元件工具 栏的 TTL 元件库中单击 74 图标,将打开(不是放置了一个真实元件在电路窗口里)如图 1-20 所示的 Component Browser(元件浏览器)对话框。其中:

| Database:              | Component:       | Symbol (ANSI)         | OK            |
|------------------------|------------------|-----------------------|---------------|
| Master Database        | ▼ 7400N          |                       |               |
| Group:                 | 7400N            |                       | <u>Ciose</u>  |
| <mark>і́)</mark> ITL   | ▼ 7401N          |                       | Search        |
| amily:                 | 7402N            |                       | Detail Report |
| All Calcol all Sandhan | 7403N            |                       | Model         |
| 74 Delett all rainines | 7404N            | A B C D               |               |
| Dx /4510               | 7405N            | Eunction:             | Help          |
| B 74STD_IC             | 7400N            | QUAD 2-INPUT NAND     |               |
| D 745                  | 74081            |                       |               |
| 5 745_IC               | 7408N            |                       |               |
| 74L5                   | 7409N            |                       |               |
| 74LS_IC                | 741003           | Model manuf. (ID):    |               |
| 74F                    | 74100N           | IIT/7400              |               |
| 74ALS                  | 74107N           |                       |               |
| 7465 74AS              | 74109N           | Eastwint manuf /Tunos |               |
|                        | 7410N            | TPC-2221A/2222 / NO14 |               |
|                        | 74116N           |                       |               |
|                        | 74125N<br>74126N | 1                     |               |
|                        | 7412N            | Hyperlink:            |               |
|                        | 74132N           |                       |               |

图 1-20 Component Browser 对话框

1) Database 栏:有可供选择的元件数据库。根据需要选择某一层次的元件数据库,以元件

工具栏的形式显示。默认情况下为 Master Database (主元件库),这也是最常用的元件数据库。

- 2) Component 栏:显示元件名称列表,可从中直接选取所要选取的元件。
- 3) Symbol 区:用于显示元件的符号预览。
- 4) Function:显示元件的功能说明。
- 5) Model manuf./ID:显示元件名称。
- 6) Footprintmannf./Type:显示元件外形名称(封装形式),PCB软件接口必备。
- 7) 右侧有一列操作按钮, 其中:

① Search 按钮:用于查找元件。单击该按钮后将出现如图 1-21 所示的对话框。可以在 Component 栏内输入所要查找的元件名称 (不需要输入完整的零件名称,可以用 "\*"代替多 个字符或用 "?"代替一个字符进行模糊搜索,同时输入字符不限制大小写);或在 Model Manufacturer 栏内指定所要查找的元件制造厂商名称;或在 Footprint Type 栏内指定所要查找的元件制造厂商名称;或在 Footprint Type 栏内指定所要查找的元件外形名称。如果找到符合查找条件的元件,则显示结果,如图 1-22 所示。

| Group:               | 011    | · Cruch        |
|----------------------|--------|----------------|
| Family:              |        |                |
| Component:           | ALL    | < <u>B</u> ack |
| Eustion              | 7 1001 | Cancel         |
| Model ID:            |        | Help           |
| Model Mapufactureru  |        |                |
| Model Malidiacturer: |        | Basic          |

图 1-21 Search Component 对话框

| iomponoricoy roundi 1                                           |                   | Kerine beard   |
|-----------------------------------------------------------------|-------------------|----------------|
| -amily:<br>ALL                                                  | •                 | < <u>B</u> ack |
| Component:                                                      | Function:         | QK             |
| 7400N                                                           | QUAD 2-INPUT I    | VAND Cancel    |
|                                                                 | Model Manuf.\ID   |                |
|                                                                 | 11T\7400          |                |
|                                                                 | Frankruich Marsuf | termina and    |
|                                                                 | r oocprine manar. | Arype.         |
|                                                                 | IPC-2221A/222     | 2JN014         |
| Title                                                           | 19C-2221 A/222    | 211014         |
| Title                                                           | Value             | 211014         |
| Title<br>Vendor<br>Status                                       | Value             | 211014         |
| Title<br>Vendor<br>Status<br>Price                              | Value             | 21N014         |
| Title<br>Vendor<br>Status<br>Price<br>Hyperlink                 | Value             | 20014          |
| Title<br>Vendor<br>Status<br>Price<br>Hyperlink<br>Manufacturer | Value             | 2(NO14         |

图 1-22 元件查找结果

② Detail Report 按钮: 是列出详细的元件资料,可以浏览或打印。

选择元件后,单击 OK 按钮关闭 Component Browser 对话框,即在电路窗口放置了一个选中的元件。若选取诸如 7400 之类的复合封装的元件(一个 IC 内有多个相同的单元元件),则程序会要求用户指定所要采用的单元元件。如选择 7400N(包括4个与非门),将出现选择框,选择其中一项即可取出一个与非门。

(3)元件操作。先将鼠标指针指向所要进行操作的元件后,单击,该元件的四个角将各出现一个小方块,然后单击鼠标右键,在出现的如图 1-23 所示快捷菜单中选取相应的操作命令。

|    | Place Component                       | Ctrl+W       |
|----|---------------------------------------|--------------|
|    | Place Schematic                       |              |
|    | Place Graphic                         |              |
| -  | Place Comme <u>n</u> t                |              |
| Ж  | Cu <u>t</u>                           | Ctrl+X       |
| Ð  | <u>C</u> opy                          | Ctrl+C       |
| 3  | Paste                                 | Ctrl+V       |
| ĸ  | <u>D</u> elete                        | Delete       |
|    | <u>S</u> elect All                    | Ctrl+A       |
| e, | Toggle NC Marker                      |              |
| 8  | Clear ERC Markers                     |              |
|    | <u>P</u> aste as Subcircuit           |              |
|    | Replace by <u>H</u> ierarchical Block | Ctrl+Shift+H |
|    | Replace by <u>S</u> ubcircuit         | Ctrl+Shift+B |
|    | Font                                  |              |
| q  | Properties                            | Ctrl+M       |

图 1-23 元件操作的快捷菜单

另外,若要移动元件,则可将鼠标指针指到所要移动的元件上,按住鼠标左键,然后移 动鼠标将其拖动到适当的位置后松开左键即可。

3. 连线和连接点

将取用的元件放置在电路窗口以后,便可用连线将元件与元件、元件与仪表等连接起来, 以完成电路的建立。连线时既可以选择自动连线,也可以选择手动连接。自动连线是 Multisim 13 的一个非常实用的功能。

在电路图中,线的交叉是不可避免的。线的交叉点是否为连接点取决于电路设计的需要, Multisim 13 根据不同情况进行了相应的处理。

(1) 自动连线可以避免连线从元件上飞过。

1)两元件之间的选择:将鼠标指针移近所需要的元件引脚的一端后,鼠标指针会自动呈 十字形,单击并拖动指针至另一元件的引脚,在再次出现十字形时单击即可自动完成连线。如 果连线没有成功,则可能是连接点与其他元件太靠近,将其移开一段距离即可。

2)元件与某一线路的中间连接:先将鼠标指针指向该元件引脚并单击,然后将其拖向所 要连接的线路再单击,系统不但自动连接这两个点,而且同时在连接线路的交叉点上自动设置 一个连接点。

3)连线轨迹的调整:在选择相应连线后,线上会出现很多调整点。当鼠标指针移到调整 点上时,指针变为三角形,移动三角形光标,即可改变连线的形状;当鼠标指针移到连线的非 调整位置时,指针将变为双箭头形,即可平移连线。

(2)手工连线可以按照人们的走线习惯进行布线。将鼠标指针移近所要连接的元件引脚一端后,鼠标指针会自动呈十字形,这时,单击并拖动指针;在拖动指针的过程中在期望的拐点位置单击,可控制连线的轨迹(连线通过该拐点),将拖动鼠标指针至另一元件的引脚,待鼠标再次呈十字形时单击即可完成连线。

(3) 连接点。Multisim 13 中,在一般情况下两条线交叉并不会产生连接点,即两条交叉

线并不相连接,如图 1-24 所示。如果要让交叉线相连接,则可在交叉点上设置一个连接点。 操作方法是: 启动 Place 菜单中的 Place Junction 命令, 单击所要设置连接点的位置, 即可在该 位置设置一个连接点,两条线就会连接,如图 1-25 所示。为连接可靠,在设置连接点之后, 可稍微移动一下与该连接点相连接的其中一个元件,查看是否有"虚焊"。

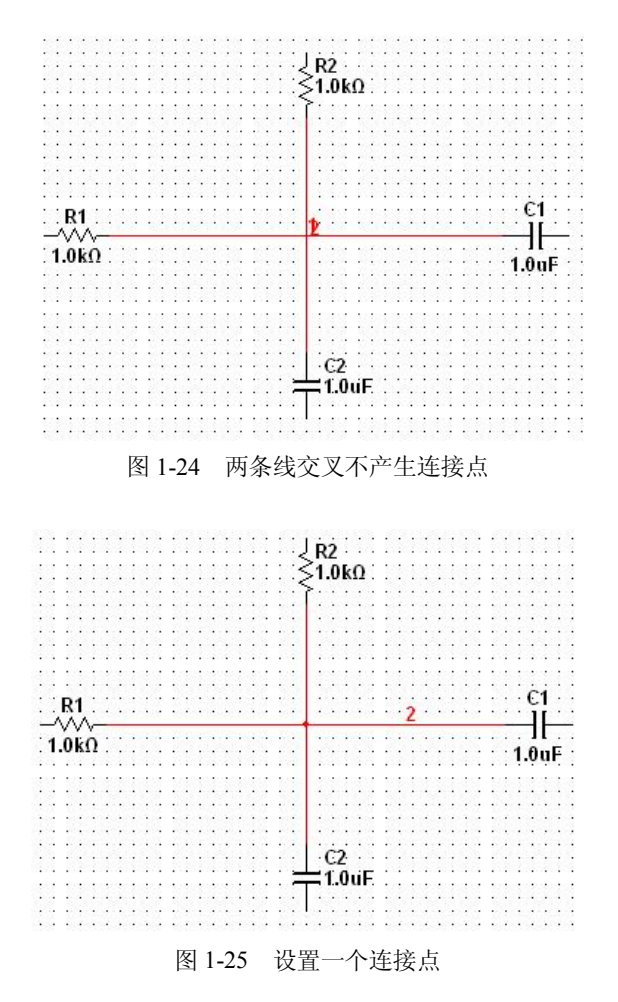

(4) 连接和连接点的相关操作。

为使电路中各连线及连接点彼此之间清晰可辨,可通过设置不同的颜色来区分:将鼠标 指针指向某一连线或连接点,单击鼠标右键选中,出现元件操作的快捷菜单(此时只有 Delete 删除命令、Color 命令和 Help 命令),在快捷菜单中选择 Color 命令,打开颜色对话框,选取 所需颜色,单击"确定"按钮,这时连接点及其直接相连的线路的颜色将同时改变。

如果要删除连接点,则可将鼠标指针指向所要删除的连接点,单击鼠标右键选取该点, 在出现的快捷菜单中选择 Delete 命令即可。

若双击要编辑的连线,则可以打开连线属性对话框,如图 1-26 所示。

1) Net name: 设置节点编号。

2) PCB Trace width: 设置该连线在电路板里的走线宽度。

3) Use IC for Transient Analysis: 设置在进行瞬态分析时,该节点是否有初始值,选中后 在右侧框中设置初始值(电压)。

第1章 Multisim 13 概述与基本操作 19

| let name                   | 1               |   |
|----------------------------|-----------------|---|
| When using net specific hi | de/show setting |   |
| PCB                        |                 |   |
| Trace Width Min            |                 |   |
| Trace Width                | 1               |   |
| Analysis                   |                 |   |
| 🔲 Use IC for Transient     | Analysis        | ¥ |
|                            |                 |   |

图 1-26 连线属性对话框

4) Use NODESET for DC:设置在进行直流分析时,该节点是否要有节点电压,选中后在 右边栏中设置节点电压值。

4. 总线

在数字电路中,常有多条性能相同的导线按同一种方式连接的情况。如果连线增多或距离加长,就会难以分辨。例如,如图 1-27 所示的是一个计数器与数码管显示器相连的电路,由4条连接线把它们彼此连接起来。而利用总线来连接,将两端的单线分别接入总线,构成单线一总线一单线的连接方式,那么线路就会简单得多。总线就是将一些性质相同的线合在一起用一个共同的名称来代表的线,例如数据线、地址线等。使用总线可以简化电路。下面介绍总线的布置方法。

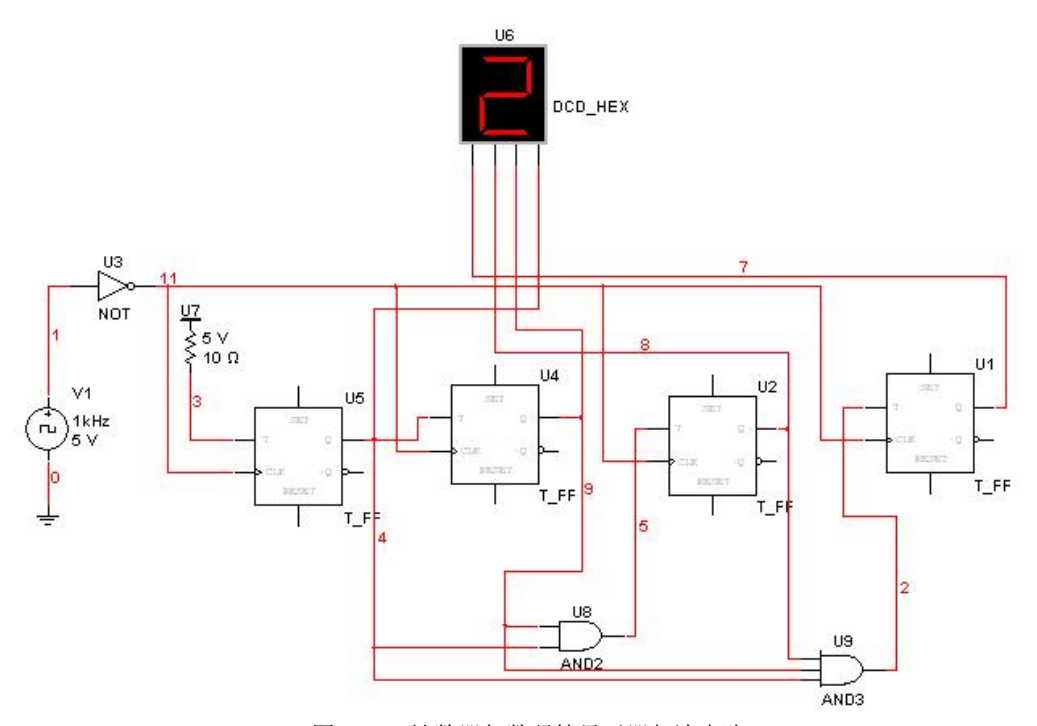

图 1-27 计数器与数码管显示器相连电路

(1) 进入绘制总线状态。启动 Place 菜单的 Place Bus 命令,进入绘制总线的状态:鼠标 指针自动呈十字形。

(2)绘制总线。单击并拖动所要绘制总线的起点,即可拉出一条总线。如果转弯,则单击鼠标左键,到达目的地后,双击即可完成总线绘制,系统会自动给出总线的名称。如图 1-28 所示,总线名称为 Bus1 和 Bus2。如果要修改总线名称,则双击该总线,打开 Bus 对话框,在 其中的 Reference ID 栏内输入新的总线名称,然后单击"确定"按钮。

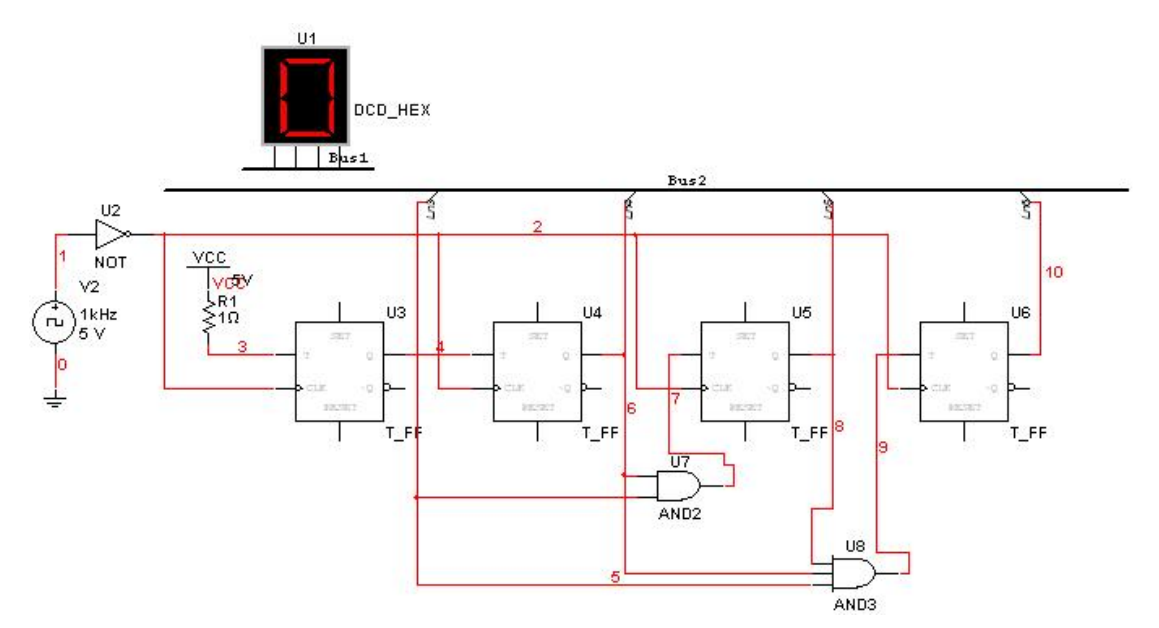

图 1-28 计数器与数码管显示器使用总线相连电路

(3)绘制第一个元件与总线连接的单线。单击所要连接的元件(如数码管显示器)引脚,如引脚4(或3、2、1),然后单击并移向总线,再单击,则出现如图1-29所示的对话框。输入单线的名称,如4(或3、2、1),单击 OK 按钮关闭对话框,即可把单线名称反映到电路图上。

|              | Busi | Merge   |
|--------------|------|---------|
| uslines (Net | ):   | Add     |
|              |      | Delete  |
|              |      | Rename. |
|              |      |         |
|              |      |         |
|              |      |         |

图 1-29 Bus Properties 对话框

(4)绘制第二个元件与总线连接的单线。单击所要连接的第二个元件(如计数器)的引脚,如U4(U3、U2、U1)的Q端,单击并移动总线,再单击。选择相对应的连接线,如BUS\_A.1

电路

(或 BUS\_A.2、BUS\_A.3、BUS\_A.4), 单击 OK 按钮。

5. 子电路

在电路图的创建过程中经常会碰到这样两种情形:一是电路规模很大,不便于全部显示 在屏幕上,但可先将电路的某一个部分用一个方框图加上适当的引脚来表示;二是电路的某一 部分在一个电路或多个电路中被多次使用,若将其制成一个模块,则使用起来十分方便,子电 路就是这样一个模块。

(1) 子电路的创建

绘制子电路的过程与一般电路的过程一致,为了便于子电路与外围电路连接,需要添加 输入/输出(Input/Output)端点。建立子电路的详细步骤如下:

1) 绘制子电路的电路图。建立要成为子电路部分的电路图。例如,一个半加器电路,如 图 1-30 所示。

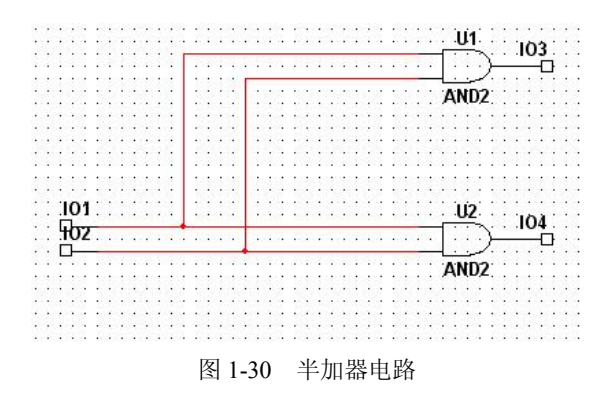

2)设置子电路的输入/输出端点。执行 Place 菜单中的 Place Input/Output 命令,即可取出 一个浮动的输入/输出端点,将其移至适当位置后单击,即可将其固定。这时可以把输入/输出 端点看成一般的元件进行适当的处理,如改变其名称、颜色或旋转、翻转等。在图 1-30 所示 电路中有两个输入端点,双击输入端点,在出现的对话框 Reference ID 栏内可设置输入点的名 称;同理可设置输出点。设置子电路的输入、输出端点后将它们与半加器电路相连接,如图 1-30 所示。

3) 建立和编辑子电路

① 选定子电路:按住鼠标左键,拉出一个长方形,把用来组成子电路的部分电路全部选定。

② 建立子电路:执行 Place 菜单中的 Replace by Subcircuit 命令,打开如图 1-31 所示的 Subcircuit Name 对话框。在其编辑栏内输入子电路名,如 HA,单击 OK 按钮即可得到如图 1-32 所示的半加器子电路(在同一个电路中可以建立多个子电路)。

| Subcircuit Name            | SC1         |
|----------------------------|-------------|
| HA                         |             |
| OK Cancel Help             | HA          |
| 图 1-31 Subcircuit Name 对话框 | 图 1-32 半加器子 |

③ 编辑子电路:取出子电路,移至适当位置后,单击,则出现一个 Subcircuit 对话框,

可以在 Reference ID 栏内输入该子电路的序号(如 SC1)。如果单击 Edit Subcircuit 按钮,则可进入该电路内重新编辑。

(2) 子电路的应用方法

执行 Place 菜单中的 Place by Subcircuit 命令,出现与图 1-31 相同的 Subcircuit Name 对话 框,输入子电路名,如 HA,即可在电路中设置该子电路方块图。这个子电路方块图就像一般 的电路组件,在对电路进行编辑时可以像元件一样处理,但不能旋转和更改属性。在同一个电 路中可使用多个相同或不同的子电路。

6. 文字与文字描述框

在电路窗口中直接设置文字与设置文字描述框有一些区别,前者可方便地对电路特定的 地方就近进行描述性说明,但受界面的限制,文字不能太多;后者可对电路的功能和使用说明 等进行详尽的描述,不受写入空间的限制,并且在需要查看时可打开,不需要时可关闭,不占 用电路窗口空间。无论是文字还是文字描述框,都仅限于说明,而没有实际意义。

(1) 文字的设置方法

1)设置文字块。执行 Place 菜单中的 Place Text 命令,单击所要设置文字的位置,则可在 该处设置一个文字块,即出现一个反白区域和闪动的文字插入点(如果电路窗口背景为白色, 则文字块的边框不可见)。

2)输入文字。在文字块中输入所要设置的文字(可输入中文或英文),文字块随文字的 多少会自动缩放。输入完成后,单击此文字块以外的地方,即可得到相应文字,文字块边框自 动消失。

3)改变文字颜色。如果要改变文字的颜色,则可将鼠标指针指向该文字块,单击鼠标右键弹出快捷菜单,选取 Color 命令,在颜色对话框中指定文字颜色(文字的字体和大小不允许改动)。

4)编辑文字。将鼠标指针指向所需要编辑的文字并双击,当文字中出现插入点时,可对 文字进行编辑。

5)移动或删除文字。将鼠标指针指向要移动的文字,按住鼠标左键,将其拖动至目的位置松开左键即可完成文字移动。如果要删除文字,则先选取该文字块,然后单击右键打开快捷菜单,选取 Delete 命令即可。

(2) 文字描述框的使用方法

1) 写入。执行 Place 菜单中的 Place Text Description Box 命令,打开如图 1-33 所示的输入框,在其中可以如同使用一般文字编辑软件那样输入需要说明的文字(中英文均可),完成 后单击 OK 按钮。如需打印,则单击 Print 按钮。

在子电路中,有| 图 1-33 Description Box

2) 查阅。执行 View 菜单中的 Show Text Description Box 命令,即可得到与图 1-33 所示 相同的输入框,从中还可查阅所输入的相关消息。